## 「靏」の字の Windows11 IME への登録方法

- 1. 上の靏を Ctrl + c でコピーしてください
- 2. Windows 画面のタスクバーの「あ」か「A」を右クリックしてください

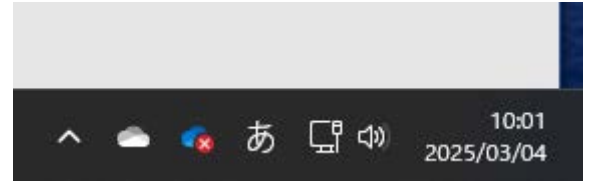

3. 「単語の登録」をクリックして、単語に Ctrl+v で「靏」の字をペーストし、よみに「つる」と入力します

| 単語(D):                                  |                                         | 単語収集へのご協力のお願い                                                                                                    |
|-----------------------------------------|-----------------------------------------|----------------------------------------------------------------------------------------------------|
| <b>8</b>                                |                                         | Microsoftは、お客様が送信した単語を統計                                                                                                    |
| よみ(R):                                  |                                         | 的に処理し、その結果を巻に、より良い表面の<br>開発を目指しています。                                                                                              |
| 22                                      |                                         | 「登録と同時に単語情報を送信する」チェック                                                                                                    |
| 1-ザ- コメント(C):<br>(同音異義語などを選択            | しやすいように候補一覧に表示します)                      | ボックスをオンにして [登録] ボタンをクリックす<br>ると、単語登録と同時に登録された単語情報<br>と Microsoft IME の情報が Microsoft に送<br>信されます。チェック ボックスをオフにすれば、デ<br>ークは洋信されません。 |
| - 品詞(P):<br>正しい品詞を選択すると、より高い変換精度を得られます。 |                                         | 登録と同時に送信されるデータには、登録され<br>た単語の読み、語句、品詞、ユーザー コメント<br>、Microsoft IME のパージョン、辞書のパージョ<br>ン、使用しているオペレーティング システムのパー                      |
| ○名詞(N)                                  | ○ 短縮よみ(W)                               | ジョンおよびコンピューター ハードウェアの情報、コ<br>ンピューターのインターネット プロトコル (IP) アド<br>レスが含まれます。                                                            |
| ○ 人名(E)                                 | 「かぶ」ー「株式会社」<br>「めーる」ー「aoki@example.com」 |                                                                                                    |
| O 姓のみ(Y) ○ 名のみ(F)                       | ○ 顏文字(O)                                | お客様特有の情報が収集されたデータに含まれることがあります。このような情報が存在する                                                                                        |
| ○姓と名(L)                                 | ○ その他(H)                                | 場合でも、Microsoftでは、お客様を特定す<br>スセルー/中田ナステレけたリュサノ                                                                                     |
| 〇 地名(M)                                 | 名詞・さ変形動 >                               | プライバシーに関する声明を読む(I)                                                                                                    |
|                                         |                                         |                                                                                                    |

- 4. 品詞は、「人名」、「姓のみ」にチェックを入れてください
- 5. 登録をクリックして保存してください

以上です.